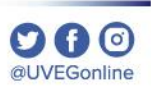

# ¿CÓMO DESBLOQUEAR **CONTACTOS?**

**COORDINACIÓN DE MESA DE AYUDA** 

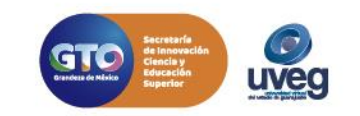

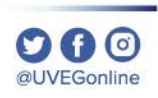

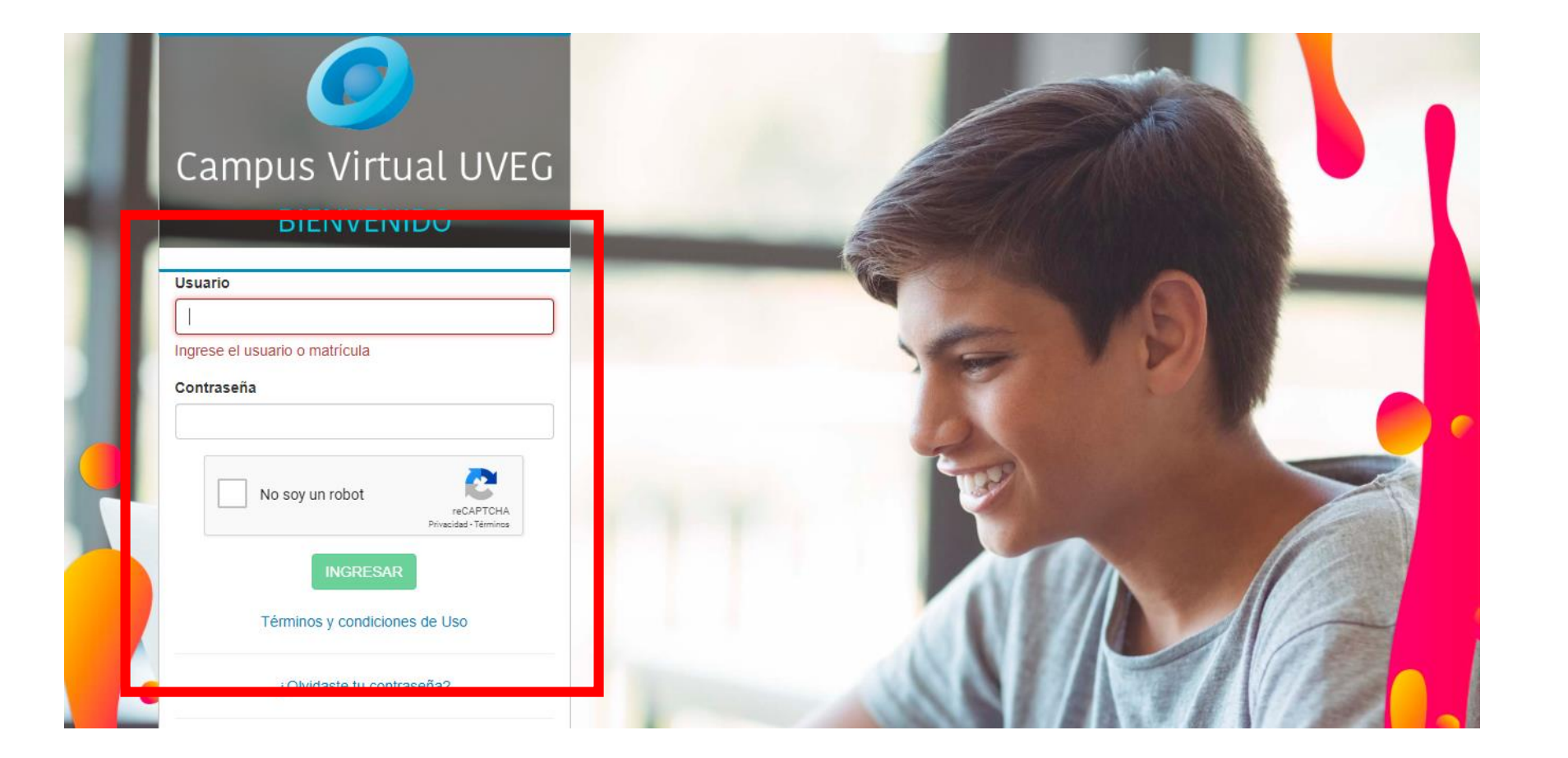

1. Ingresa al campus virtual desde la dirección: http://campus.uveg.edu.mx/ e introduce tus datos actuales de acceso.

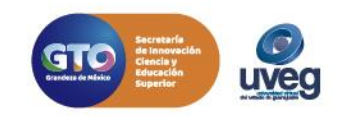

MESA DE AYUDA

**2.** Dentro del campus virtual en el tablero principal ingresa a la materia dando clic.

| 🥑 Campus Virtual ≡       | :                                     |                                             | A = 🧕                            | Alumno 🗿 🥥 1700 🤮 15                     |
|--------------------------|---------------------------------------|---------------------------------------------|----------------------------------|------------------------------------------|
|                          |                                       |                                             |                                  |                                          |
| nicio                    | Periodo: Febrero 2020 / Fecha L       | ímite de Entrega de Actividades: 04/03/2020 |                                  |                                          |
| CID (Biblioteca Digital) |                                       |                                             |                                  |                                          |
| Control Escolar          |                                       |                                             |                                  |                                          |
| Mi Tutor                 | Módulo O N                            | lateria 0%                                  | ( •••• )                         | 25%                                      |
| Mesa de Ayuda            |                                       | Avance                                      |                                  | Trayectoria<br>Académica                 |
| 👕 Calendario             | Fundamentos de Álgebra v2             |                                             | Alumno                           |                                          |
| Educación Continua       |                                       | 8 de 8                                      | AIUIIIIO<br>Bachillerato General |                                          |
| 😚 Centro de Idiomas      | Calificación Acumulada                | 0 Actividades Pendientes                    | Matricula                        | Bachillerato General<br>7 de 28 Materias |
| Mi espacio UVEG          |                                       | Cursando                                    | Modular / Modular                |                                          |
| Mis Dispositivos         |                                       |                                             |                                  |                                          |
| Notificaciones           | Nactividades                          |                                             |                                  |                                          |
| Traductor                | Durchmarken de Álesberg O             |                                             |                                  |                                          |
| Gamificación             | Fundamentos de Algebra V2             |                                             |                                  |                                          |
| Heneficios               |                                       | Actividades Pendientes                      | Actividades Realizadas           |                                          |
|                          |                                       | 8                                           | 0                                |                                          |
|                          | Tipo                                  | Título                                      | Calificación                     | Ponderación                              |
|                          | =                                     | Bloques                                     |                                  |                                          |
|                          | Q                                     |                                             |                                  |                                          |
|                          | <u> </u> ●                            | Expresiones algebraicas y sus operaciones   | S/C                              | 1096                                     |
|                          | 2 -                                   | Comenzando con el álgebra                   | S/C                              | 2096                                     |
|                          | <b>II _</b>                           | Expresiones racionales_                     | S/C                              | 10%                                      |
|                          | 77                                    |                                             |                                  |                                          |
|                          | · · · · · · · · · · · · · · · · · · · | _Trabajando con expresiones racionales      | S/C                              | 2096                                     |

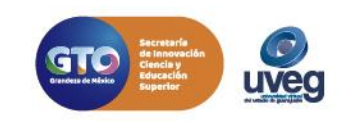

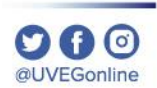

3. Localiza la sección Mi Menú y dentro de esta da clic en la opción de Mensajería.

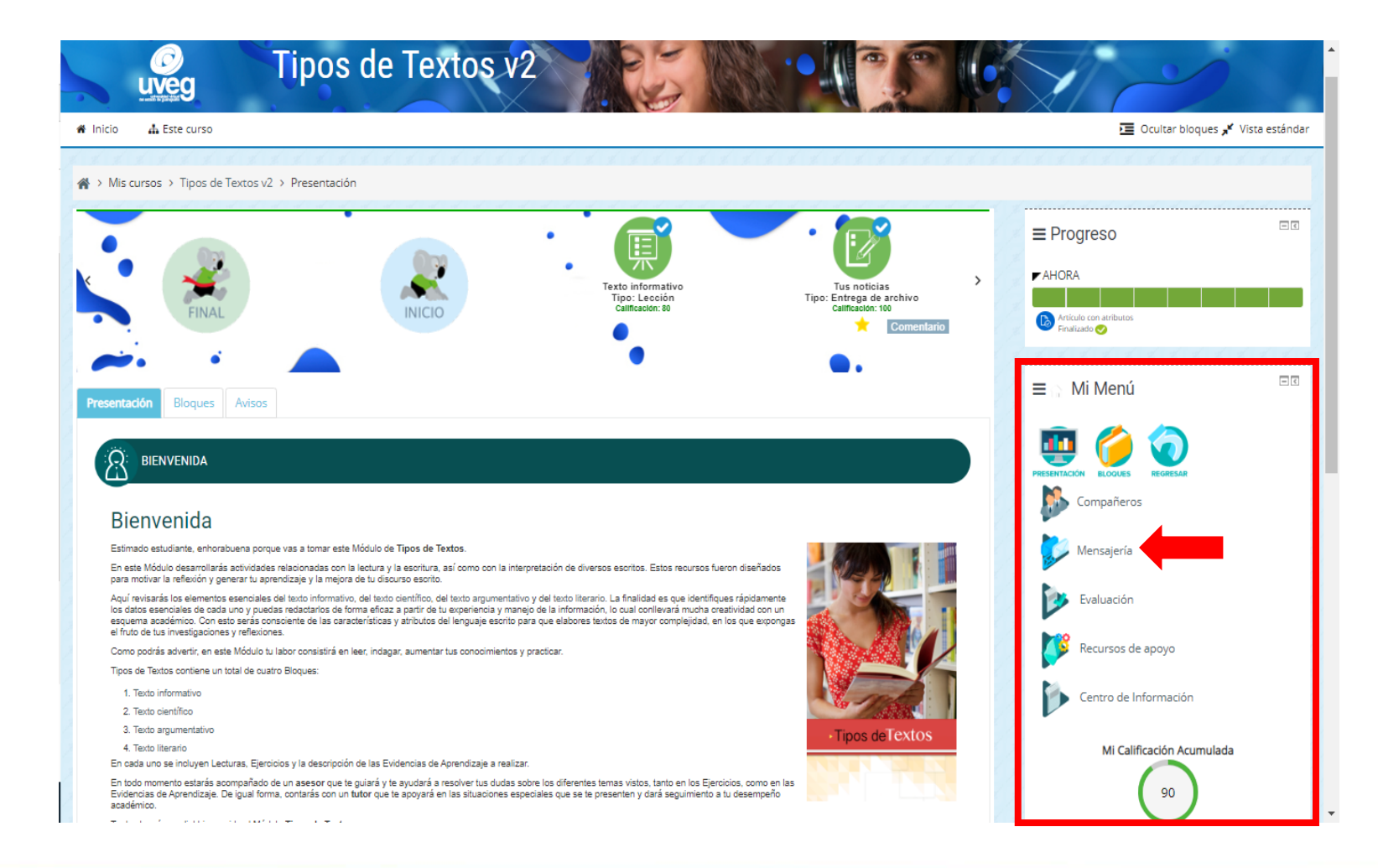

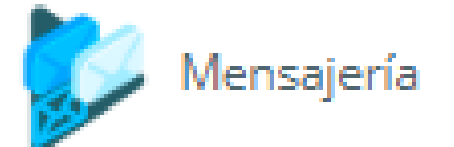

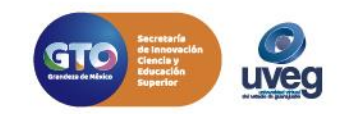

@UVEGonline

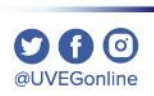

**MESA DE AYUDA** 

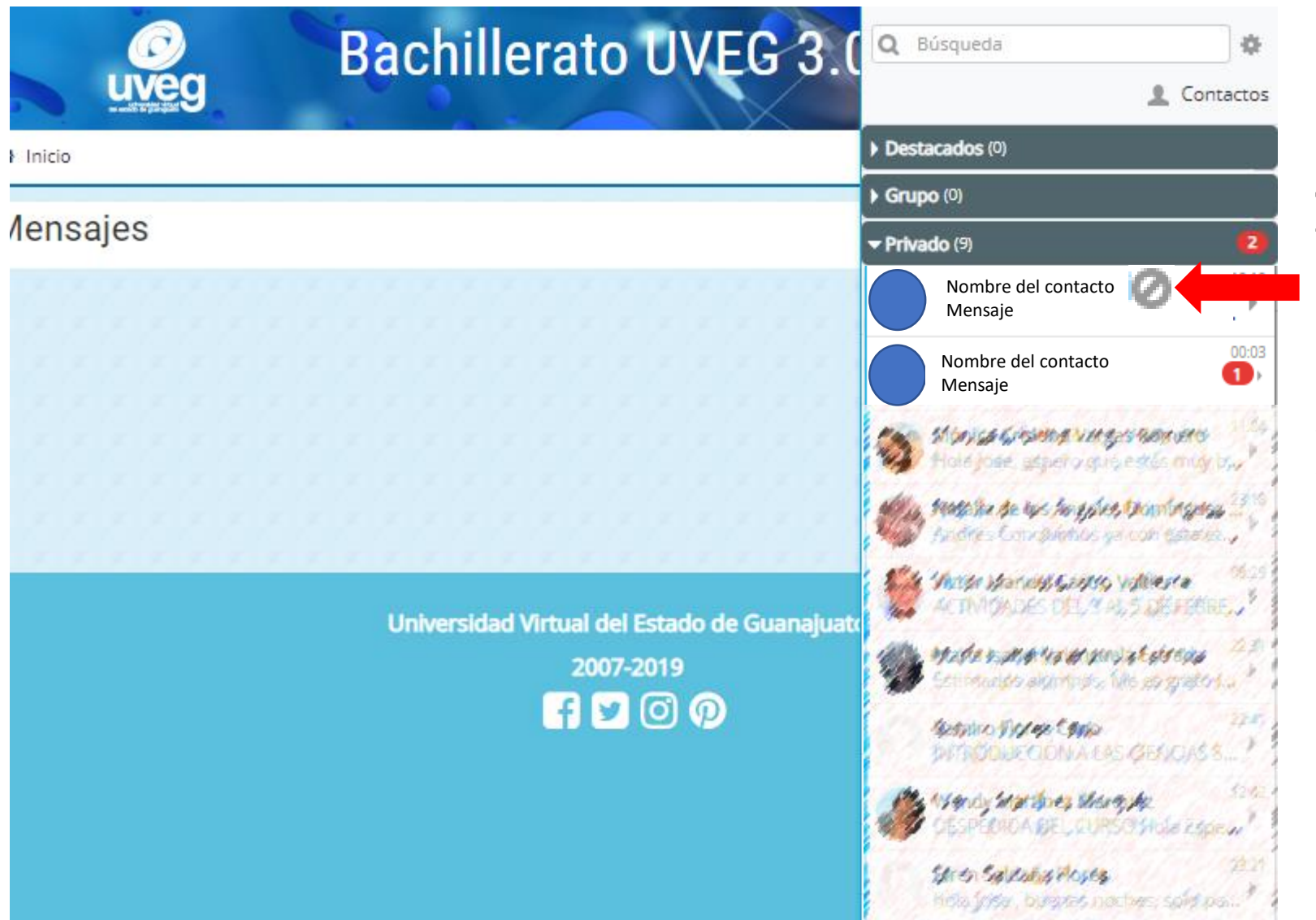

4. Se abrirá una ventana emergente, te mostrará una lista de tus contactos, puedes detectar a los contactos bloqueados pues después del nombre de contacto encontrarás este símbolo ⊘ , para desbloquear al contacto da clic en el contacto.

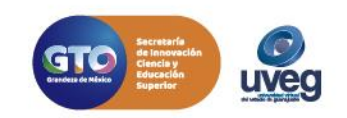

MESA DE AYUDA

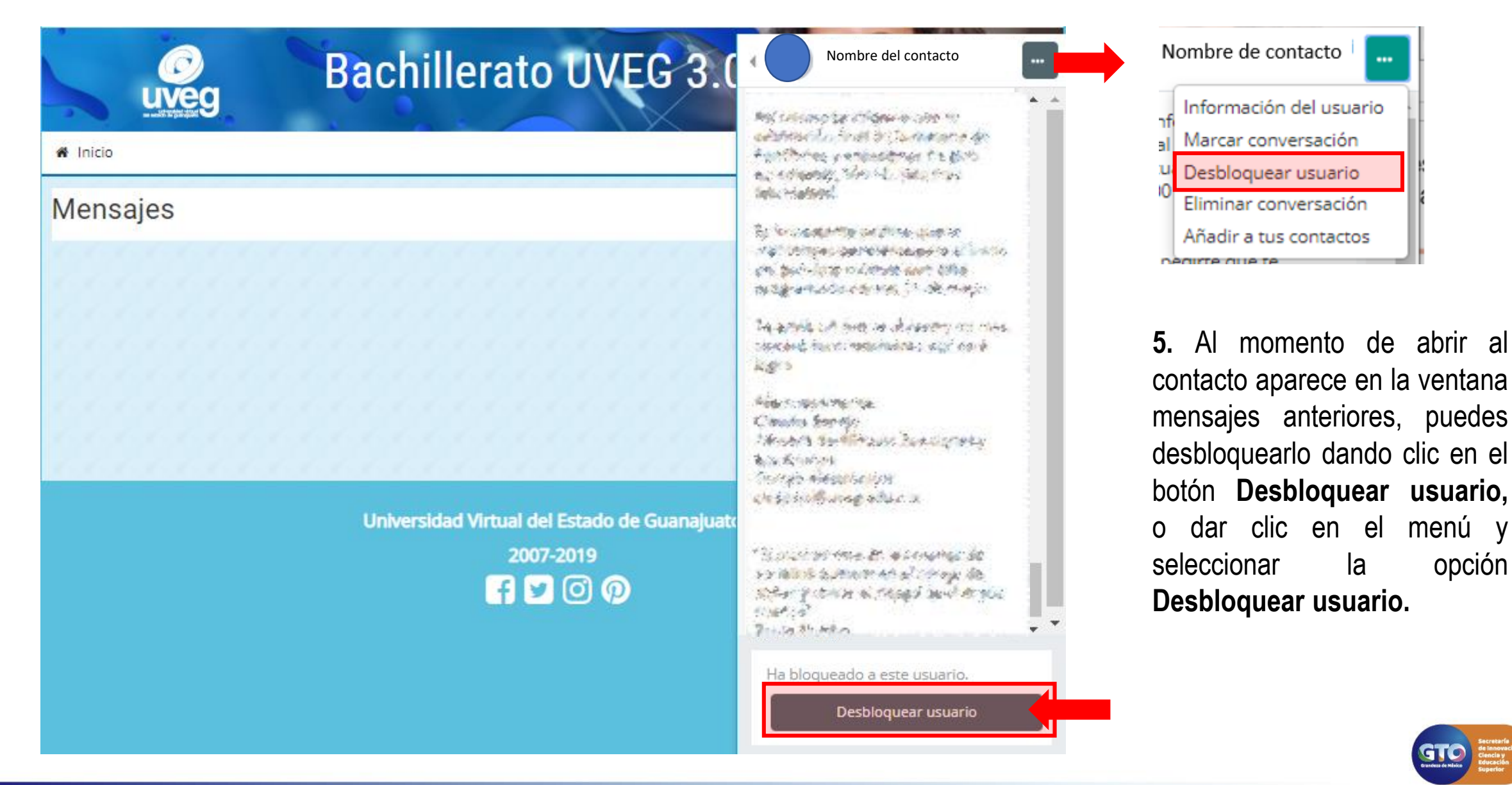

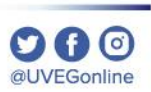

**MESA DE AYUDA** 

6. Al dar clic aparece el siguiente mensaje da clic en Desbloquear, tu contacto ya no tendrá el ícono de bloqueo.

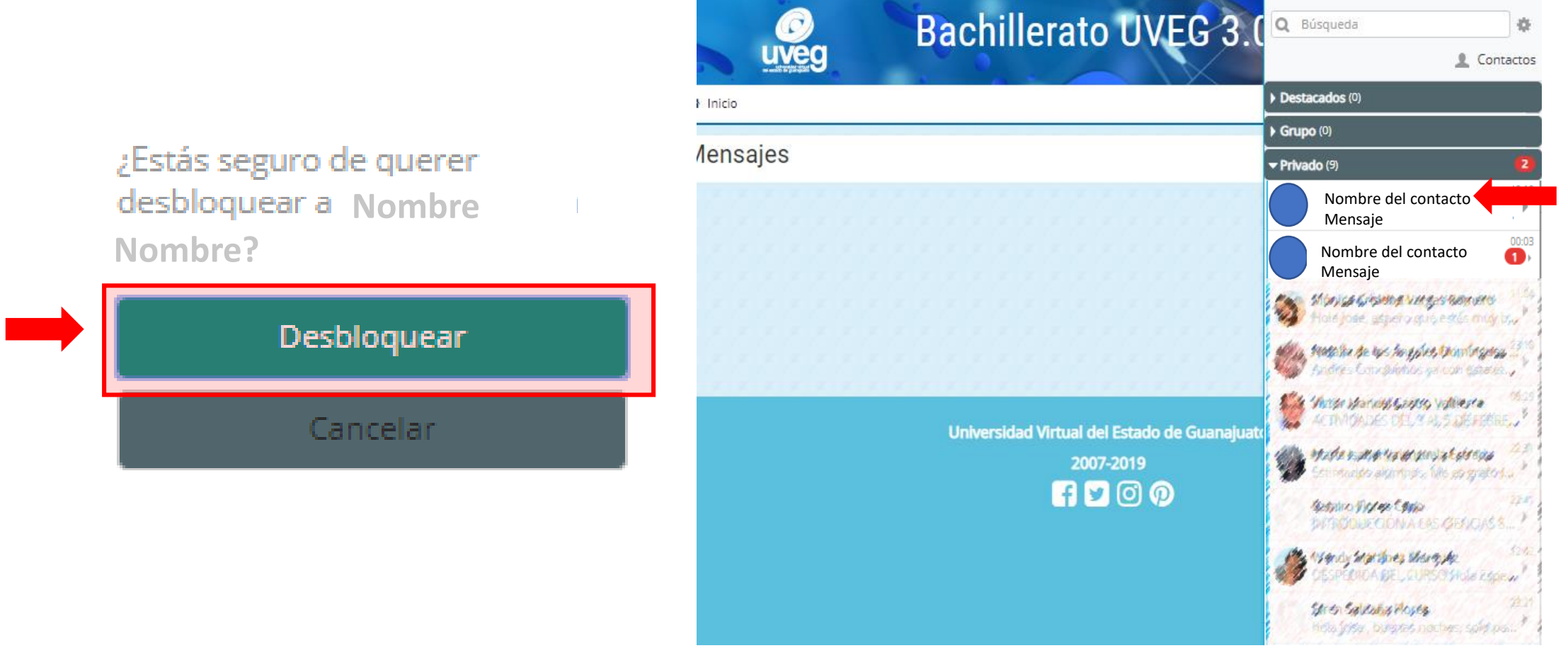

Si presentas alguna duda o problema, puedes contactar a Mesa de Ayuda en el horario de Lunes a Viernes de 8:00 a 20:00 hrs y Sábados de 8:00 a 16:00 hrs a través de los diversos medios: Sistema de Incidencias: Desde el apartado de Mesa de Ayuda – Sistema de Incidencias de tu Campus Virtual.

Teléfono: 800 864 8834

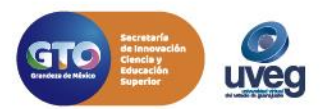